# Biswa Bangla Biswabidyalay

## Step by Step Registration Procedure for PG Admission Session 2024-25

## Step by Step Procedure:

### Registration (For New Applicant):

- Register with your Name, Email, Mobile No. and Password.
- Check the box (read the Eligibility Criteria, Fees structure carefully)
- Enter the Captcha and Register Now.

|                          | Register Now                                                                            |
|--------------------------|-----------------------------------------------------------------------------------------|
|                          | 💄 Aritra Das                                                                            |
|                          | 🗃 abc@gmail.com                                                                         |
| Applicant's Zone         | G 997664.210                                                                            |
| Already have an Account? | <ul> <li></li> <li>I Have Read The Eligibility Criteria &amp; Fees Structure</li> </ul> |
|                          | 3736 3736 2                                                                             |
|                          | REGISTER NOW                                                                            |

• On successful Registration you will get a Notification in the admission portal (We have sent an email verification link to your given email address. Please verify your email to proceed further. If you don't see the email, check your spam folder.)

### **Email Verification:**

- A verification email will be sent to your registered email id after successful registration.
- If you didn't receive your email in your inbox, please check your spam box.

| বিশ্ব বাংলা বিশ্ববিদ্যালয়<br>BISWA BANGLA BISWABIDYALAY                     |
|------------------------------------------------------------------------------|
| Hi Aritra Dae                                                                |
| Fi Anua Das,                                                                 |
| Thanks for registering with Biswa Bangla Biswabidyalay.                      |
| Click the below link to verify your email                                    |
| https://onlineadmission.co.in/bbb/pg-admission/email-verification/fIY0EpwJu5 |
| Thanks & Regards,                                                            |
| Biswa Bangla Biswabidyalay                                                   |
| This is an auto-generated email. Do not reply to this email.                 |

If you didn't receive the email, go to **Login page** and resend the verification email using "**Didn't Receive verification email? Click Here**" option.

# Biswa Bangla Biswabidyalay

## Step by Step Registration Procedure for PG Admission Session 2024-25

|                                                                                        | Log in                                                                     |
|----------------------------------------------------------------------------------------|----------------------------------------------------------------------------|
| Applicant's Zone                                                                       | Password                                                                   |
| Login to your dashboard to access your application status New Applicant ? RECISTER NOW | LOGIN<br>Forgot Password?<br>Didn't receive verification email? Click Here |

Enter your registered email address to get the verification link.

|                                                                                                    | Resend Verification Email                             |
|----------------------------------------------------------------------------------------------------|-------------------------------------------------------|
| Dear Applicant<br>Enter your registered email address to get the email verification link<br>REGISTER NOW LOGIN | SEND<br>Didn't receive verification email? Click Here |

## Login (For Existing User/Verified User):

Login after successful email verification & you will get the Online application form.

Click on the "**Download Help Document**" in the pop-up message to see the step-by-step procedure for filling up the application form.

### Forgot Password (For Existing User):

You can reset your password using your registered email ID.

|                                                                    | Retrieve Password |
|--------------------------------------------------------------------|-------------------|
| Dear Applicant                                                     | Email Address     |
| Enter your registered email address to get the reset password link | SUBMIT            |
|                                                                    |                   |
|                                                                    |                   |

# Biswa Bangla Biswabidyalay

### Step by Step Registration Procedure for PG Admission Session 2024-25

You will get a link in your registered email id. Click on the link to reset your password.

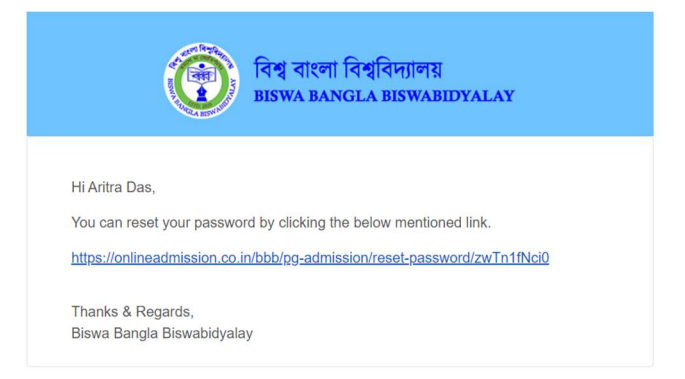

#### Reset your password from here

|                                                                                                    | Reset Password       |
|----------------------------------------------------------------------------------------------------|----------------------|
| And a set of the set of the set o | Rew Password         |
| Dear Applicant                                                                                                    | Confirm New Password |
| Enter a new password to reset your password                                                                                                    | SUBMIT               |